# eboard で学んでみよう

オンライン学習教材 eboard(いーぼーど)は、小中学校の内容を中心に、パソコン(デスクトップ)、タブレット、スマートフォンなどで学習ができる学習教材です。

1. インターネット環境があれば、どこでも使える。

eboard はインターネット環境があれば、パソコン、タブレット、スマートフォンなど、 いろいろな端末のブラウザ(Safari, Google Chrome, Edge, Internet Explorer など) から使うことができます。

#### 2. わからないところを、映像授業(解説動画)でていねいに。

eboard には、全部で 2,500 本の映像授業(動画)があります。動画は短めの5分~10分。苦手な教科や、授業でわからなかったところを、動画を見て確認・理解できます。

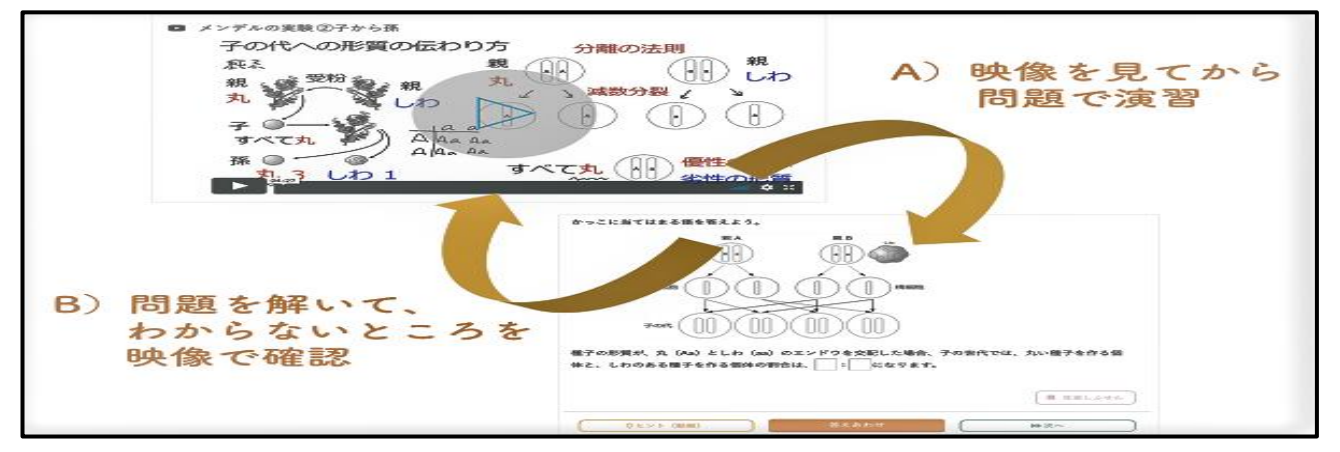

### 3. デジタル問題集で、しっかり定着。

動画で理解したら、デジタル問題を解いて、しっかり定着。デジタル問題を解いてわからないところは、動画を見て疑問を解決。動画とデジタル問題を組み合わせて、学習を進めることができます。

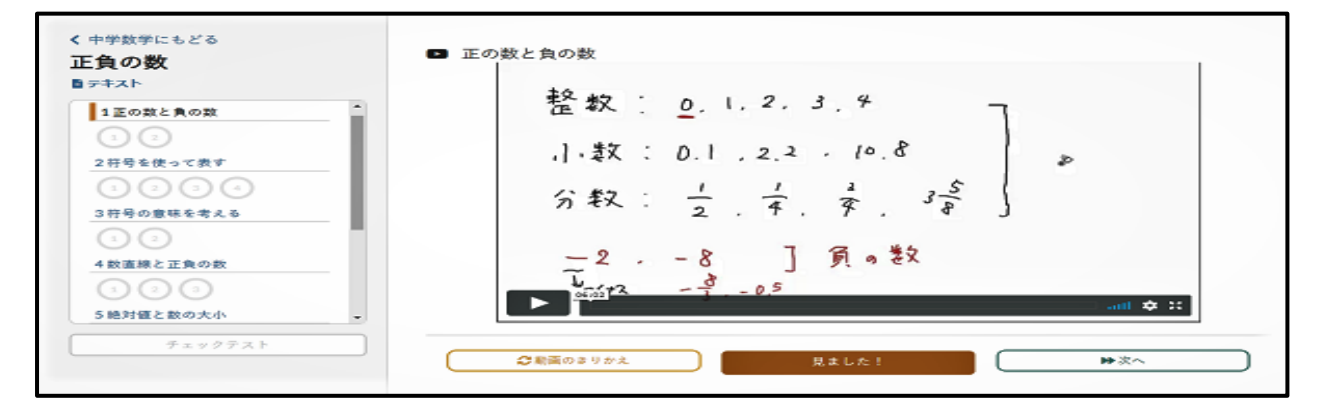

# eboard の使い方①~ィンターネットで検索編~

①インターネット上の検索エンジンに「eboard」と入力し、検索する。

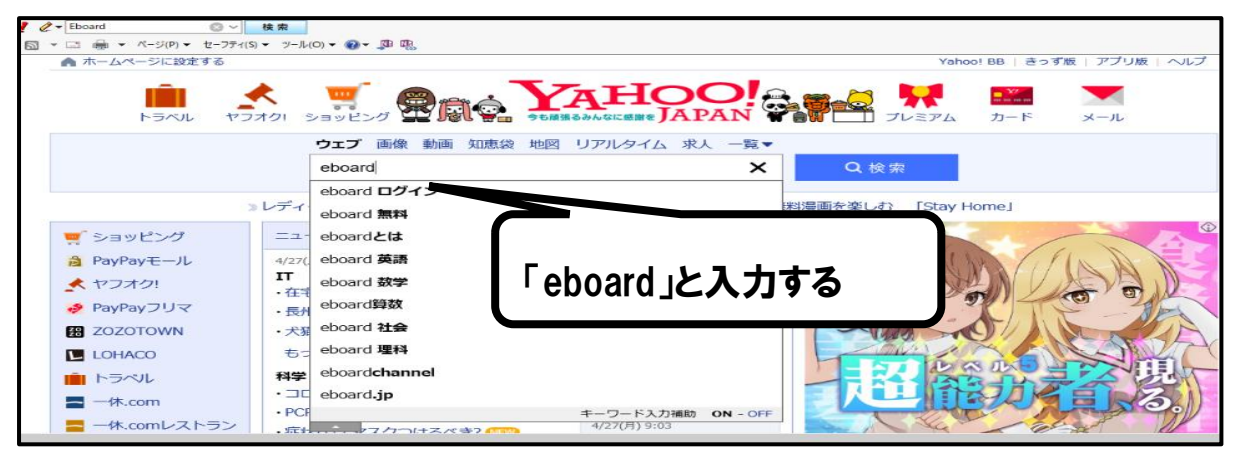

②「ICT 教材 eboard(イーボード):映像授業とデジタル問題集・・・」をクリック→③へ 「教科の一覧 ICT 教材 eboard(イーボード)」をクリック→④へ

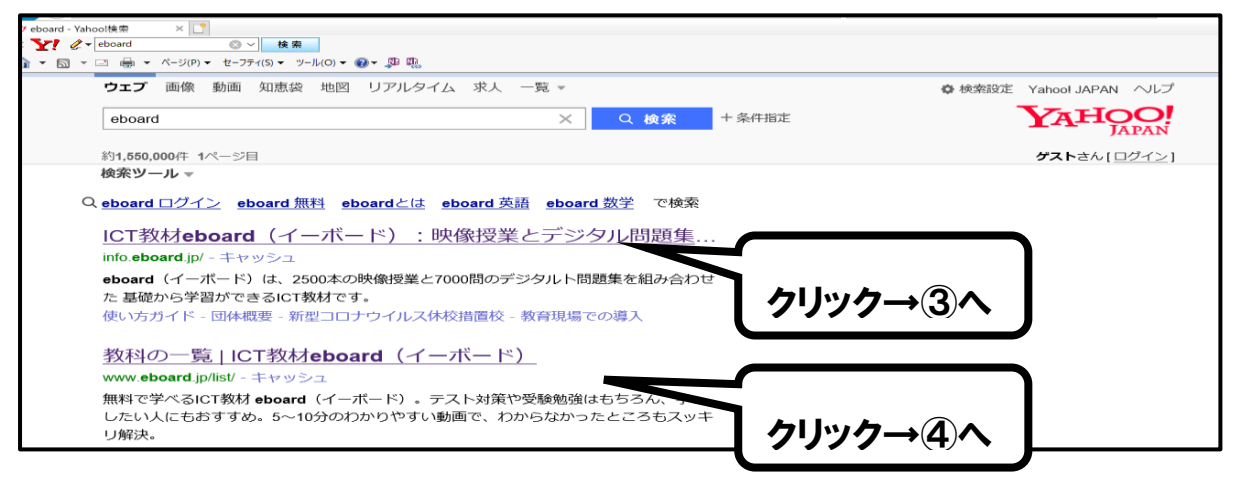

## ③下の画面が出てきたら、「教材を見てみる」をクリックする。

| <ul> <li>              ◆ https://info.eboard.jp/          </li> <li>             KTBSR/eboard (イーボード) ×             ・             ・</li></ul> | ۵۰ a <sup>2</sup>           | - <u>a</u> c | 検索            | × छ –<br>⊜ © ☆ ⋒ - द |
|----------------------------------------------------------------------------------------------------|-----------------------------|--------------|---------------|----------------------|
| Peboard                                                                                                    | 教材を見てみる                     | 使い方ガイド ログイン  | 教育現場での導入 お    | 問い合わせ                |
|                                                                                                    | 映像授業とテ<br>基礎から学べる<br>*0**** | タ JI<br>クリック | 7             |                      |
|                                                                                                    | Jeb                         | * <u></u>    | ザー登録や□        | <u>コグイン登録は</u>       |
| https://www.eboard.jp/lst/                                                                                                    | お知                          | らせ 必要        | <u>ありません。</u> |                      |
| € ♀ ここに入力して検索                                                                                                    | 0 븨 😩 😑 🖻 🚖                 | E E          |               |                      |

④学習する内容の教科をクリックする(例として、今回は「数学 1年生」とする)。

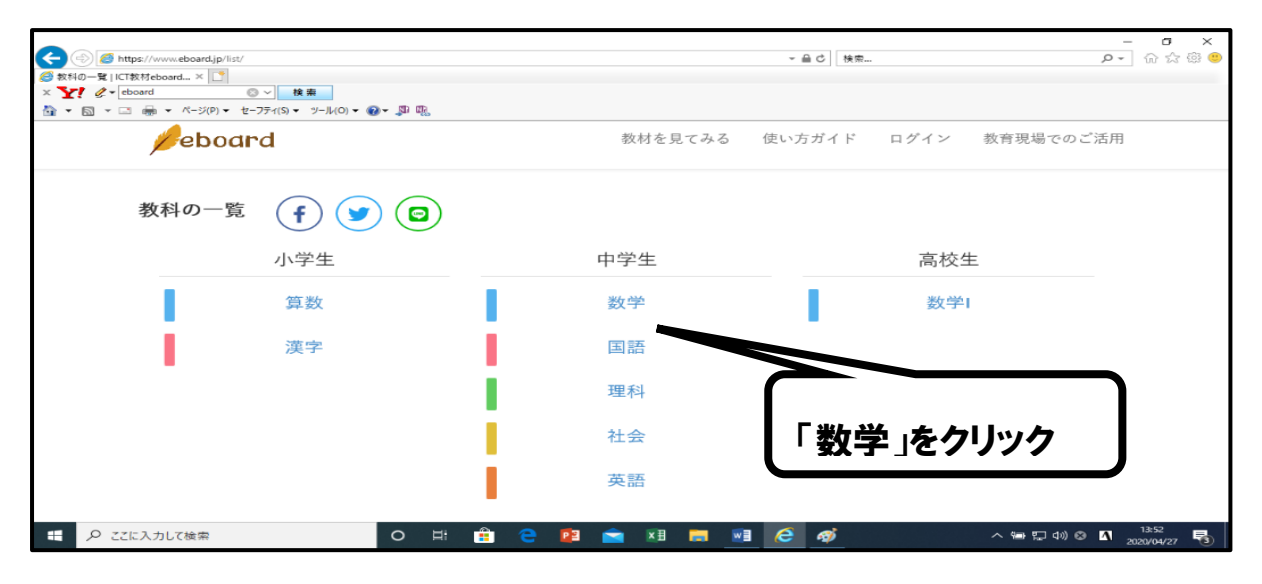

⑤自分の学年を選択し(例として今回は「中1」を選択する)、学習する内容を クリックする(例として今回は「正負の数」)。

| <b>%</b> eboard  | 教材を見てみる                                         |
|------------------|-------------------------------------------------|
| 教科の一覧     由 学 教学 | 学校や学習塾などの教育現場でのご利用には、お申し込みが必要です。                |
| Taxt             | 中1 中2 中3                                        |
| 0%               | □ ■ ■ ■ ■ ■ ■ ■ ■ ■ ■ ■ ■ ■ ■ ■ ■ ■ ■ ■         |
| (f) 💌 🖾          | +_ 加法と減法                                        |
|                  | また たん たん しん しん しん しん しん しん しん しん しん しん しん しん しん |
|                  | +-<br>×÷<br>数の集合と素数の積                           |

#### ⑥自分の状況に応じて、学習する(映像を見る・問題を解く)。

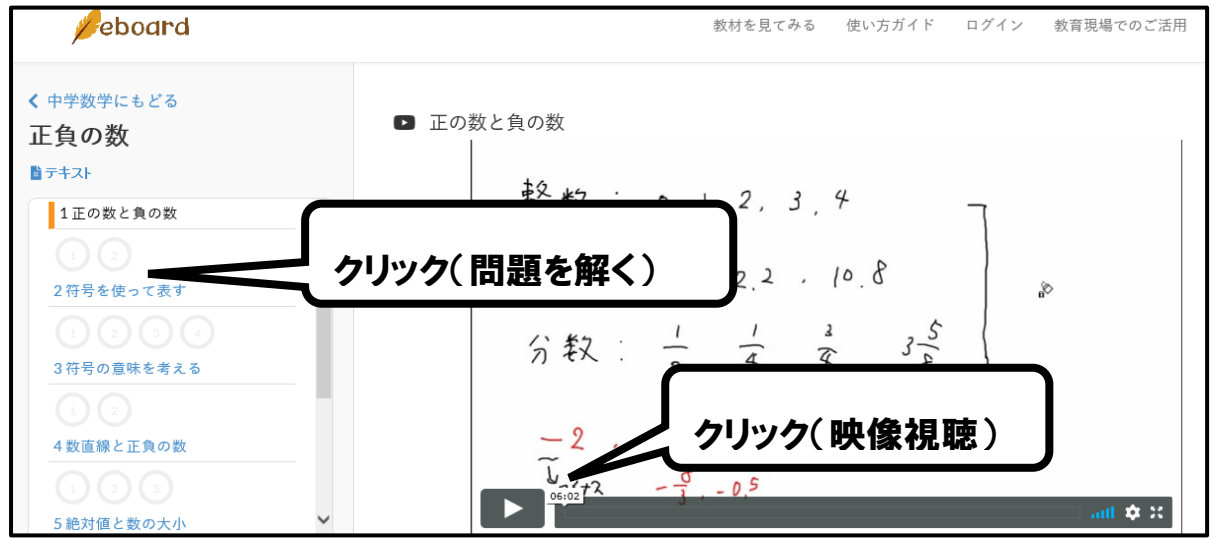

# eboard の使い方②

# ~学校ホームページからのアクセス編~

①インターネット上の検索エンジンに「小松市立御幸中学校」と入力し、検索する。

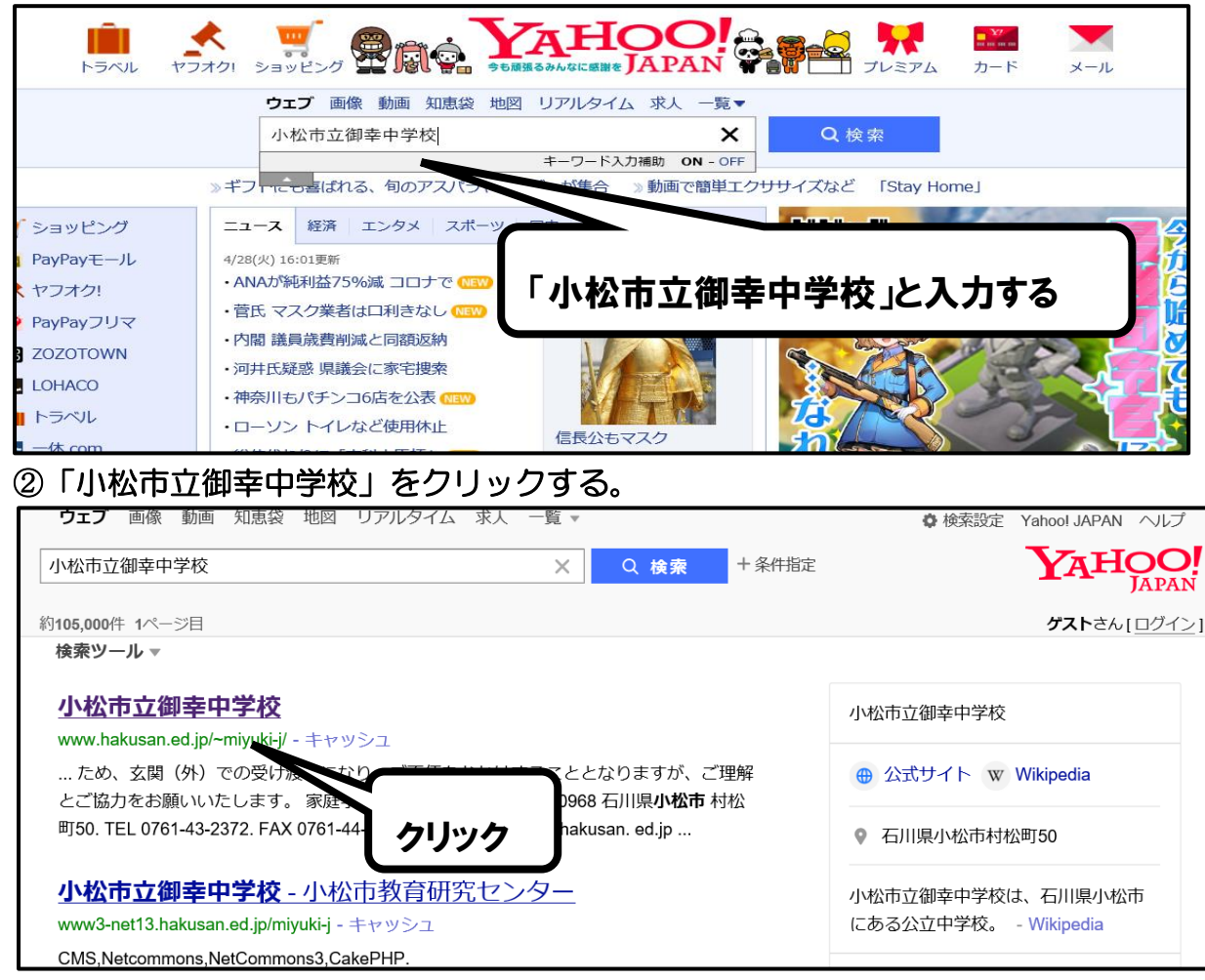

### ③御幸中学校の HP の下へスクロール(画面を下に下げる)する。

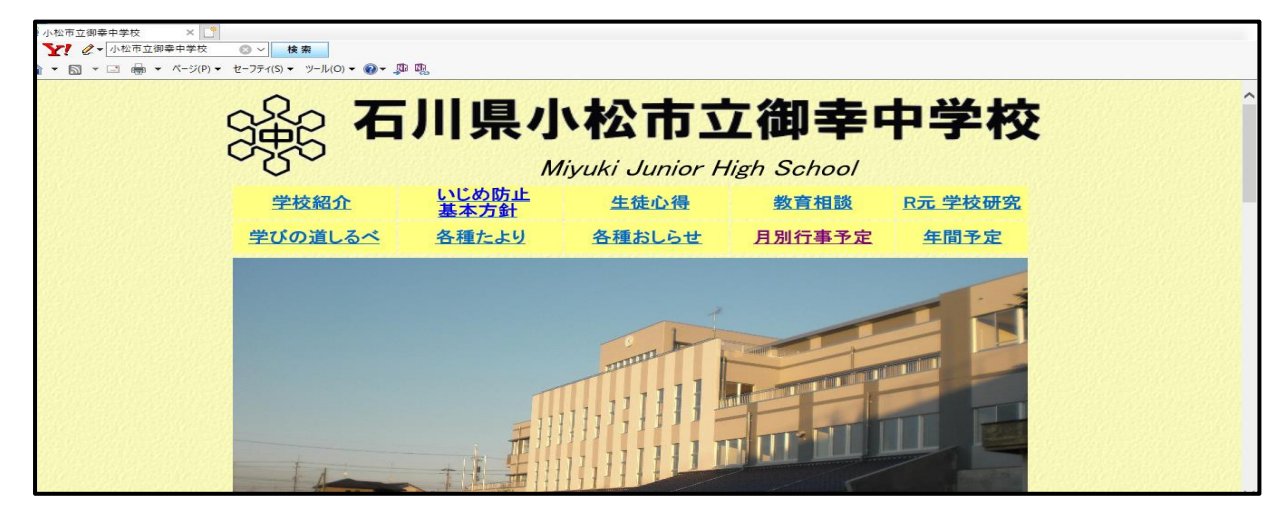

④HPの一番下の「家庭学習支援のお知らせ」をクリックする。

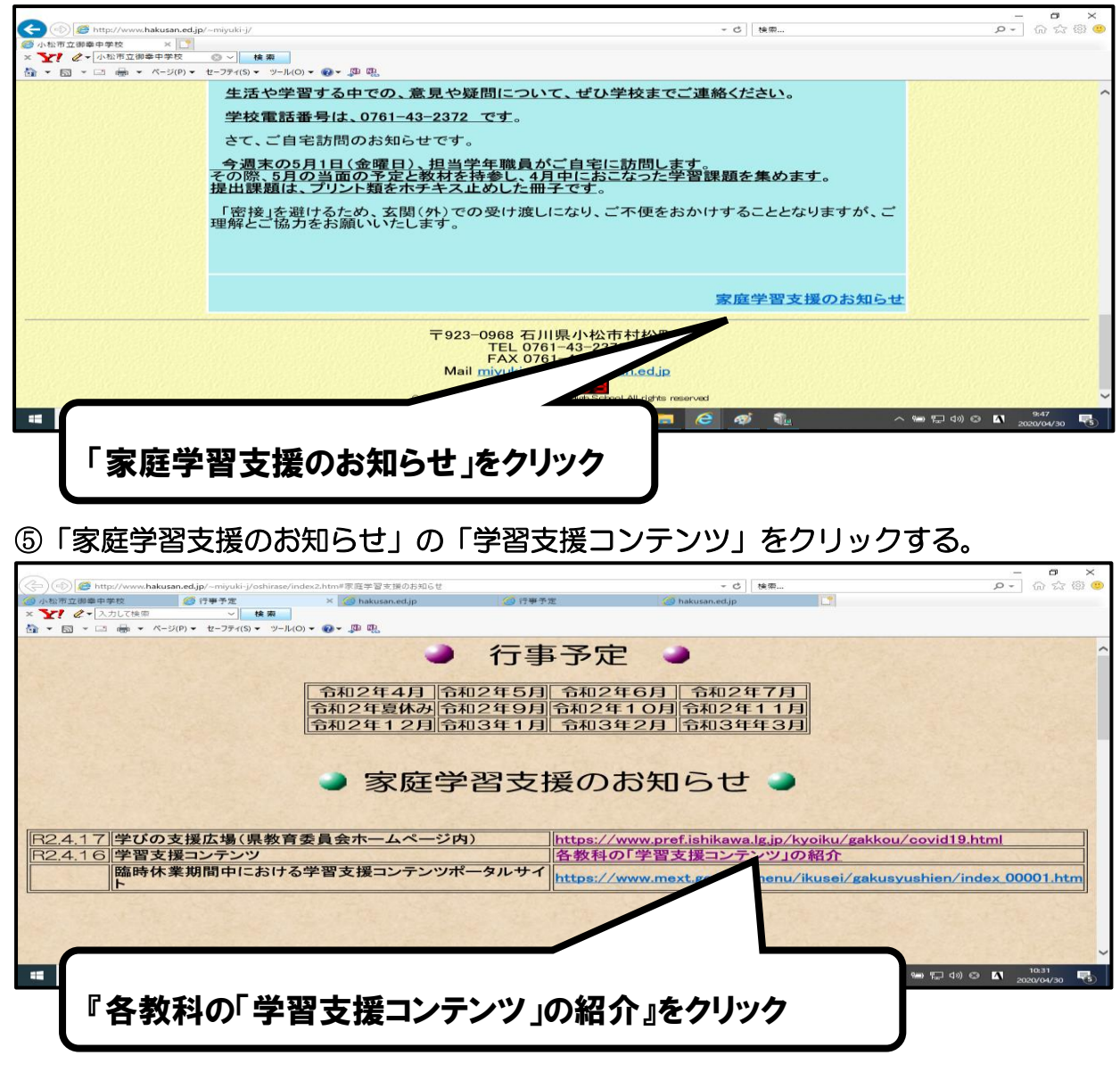

### ⑥別添資料の各教科から URL を選び、クリックする。

| (別<br>中学 | 1添資料)<br>2校                                                       | Eboa                   | ard をはじめ、必要なコンテンツをクリック                                                                                                    | ſ |
|----------|-------------------------------------------------------------------|------------------------|----------------------------------------------------------------------------------------------------|---|
| (王       | [語)                                                               |                        |                                                                                                    |   |
| Γ        | 活用目的                                                              | 学年・単元等                 | どのコンテンツ (タイトル・URL)                                                                                                    |   |
|          | ① 動画視聴                                                            | 古典                     | NHK for school<br>https://www.nhk.or.jp/school/program/                                                                                                    |   |
|          | <ol> <li>予習・復習</li> </ol>                                         | 通年                     | 自宅学習教材公開特設ページ (Z 会)<br>https://www.zkai.co.jp/muryoukyouzai-ck/                                                                                                |   |
| -        | <ul> <li>③ 復習</li> <li>※ワークシート</li> <li>のみで解答は掲載されていない</li> </ul> | 通年                     | 臨時休楽中の児童生徒に向けた学習支援コンテンツ(光村図書)<br><u>https://www.mitsumura-tosho.co.jp/oshirase/shien_index.html</u>                                                            |   |
| (社       | 上会)                                                               | 1                      |                                                                                                    |   |
| [        | 活用目的                                                              | 単元(4月~5月末の学習<br>内容)    | どのコンテンツ(タイトル・URL)                                                                                                    |   |
| -        | <ol> <li>動画視聴による<br/>予習</li> </ol>                                | 中1<br>「世界のさまざまな地<br>城」 | NHK for school「10minボックス」地理 (第1回~第3回)<br>http://www.nhk.or.jp/syakai/10min_tiri/teacher/program/<br>ebord 「世界の姿」「世界の気候と人々の生活」<br>https://www.eboard.jp/list/3/ |   |
|          | <ol> <li>② 動画視聴による<br/>予習</li> </ol>                              | 中2<br>「日本のさまざまな地<br>城」 | NHK for school「10minボックス」地理(第9回~第12回)<br>http://www.nhk.or.jp/syakai/10min_tiri/teacher/program/<br>ebord 「日本の位置と気候」「日本の地形と気候」                                 |   |